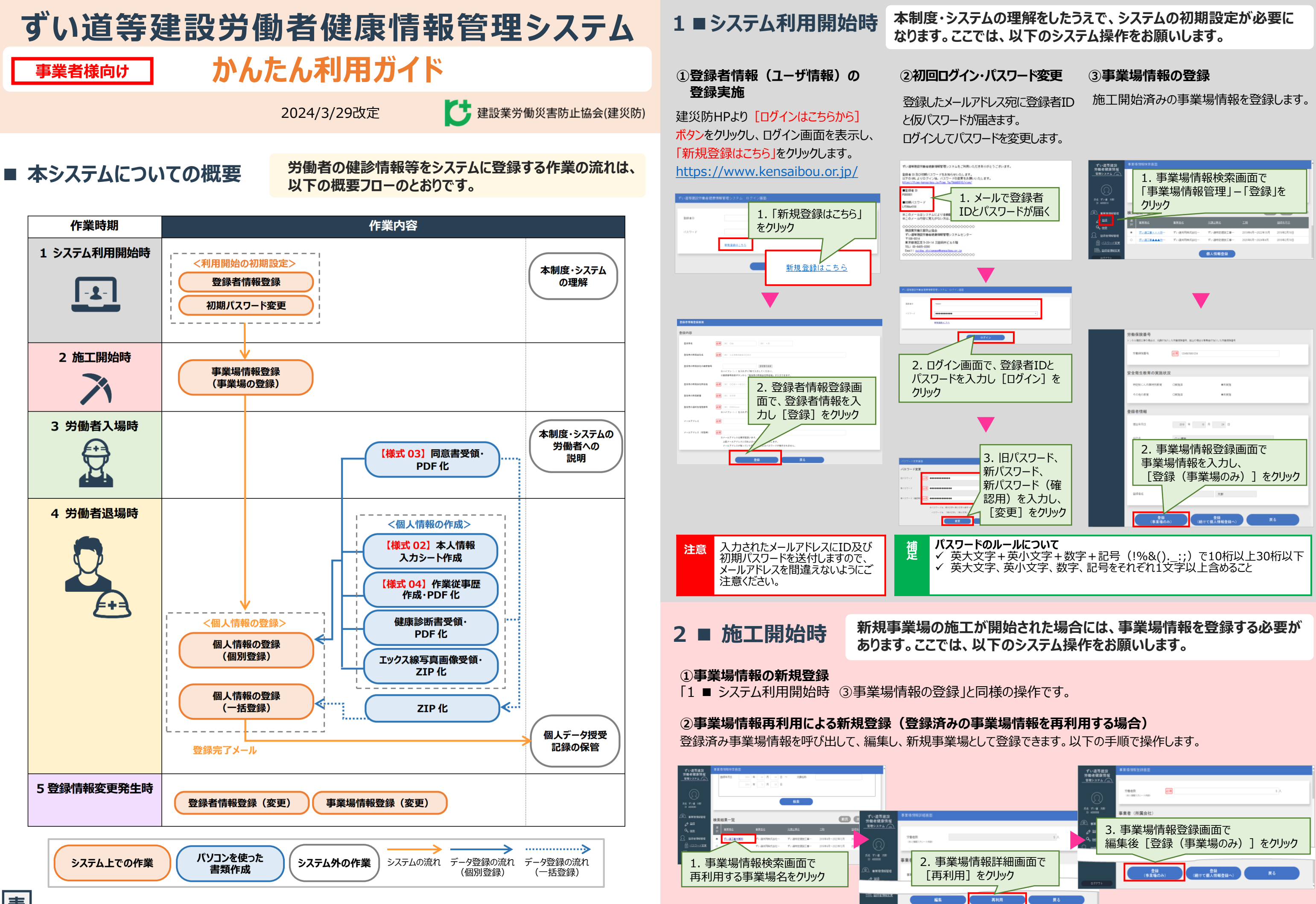

# 労働者入場時

## 本制度・システムについて労働者に説明し、同意書への記入をご依頼ください。 同意書を預かり、スキャンしてPDF化後、労働者へ返却をお願いします。

## ①本制度・システムの労働者への説明

本システムの概要について説明します。 特に、メリットやシステムに登録される個人情報について、 ご説明をお願いします。

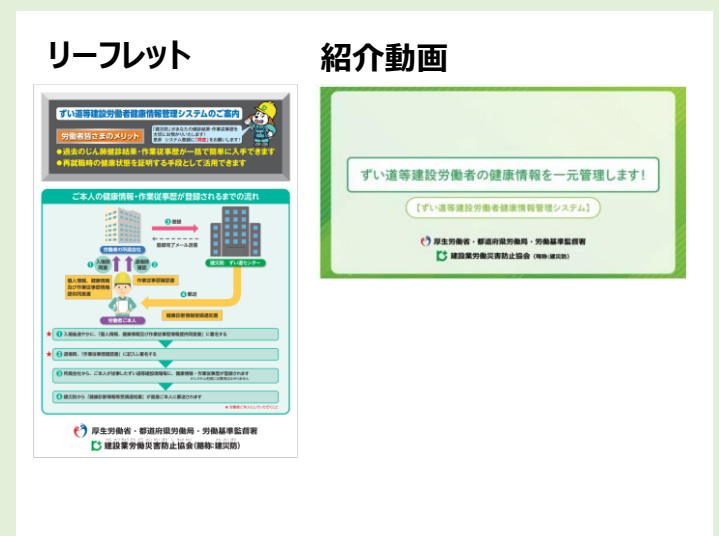

## ②同意書の受領·PDF化【様式03】

説明を行い理解を得たうえで、個人情報の提供に関する同意書 を受領します。受領した同意書はスキャンしてPDF化し、原本は 労働者へ返却してください。

## 【建災防-様式-ずい道03】

個人情報、健康情報及び作業従事歴情報提供同意書

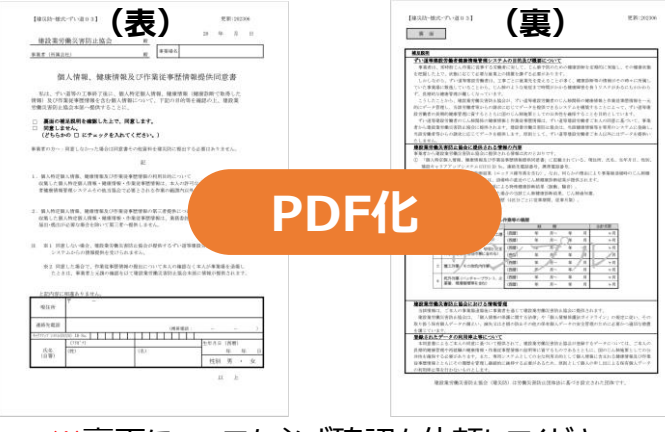

※裏面についても必ず確認を依頼してください。

### <ファイル名ルール>

様式03\_【労働者氏名】\_【記載年月日】\_【自由記述】.pdf

5 ■登録情報変更発生時

## 登録者情報、事業場情報に変更があった場合は、速やかに 変更をお願いします。

## ①登録者情報の変更

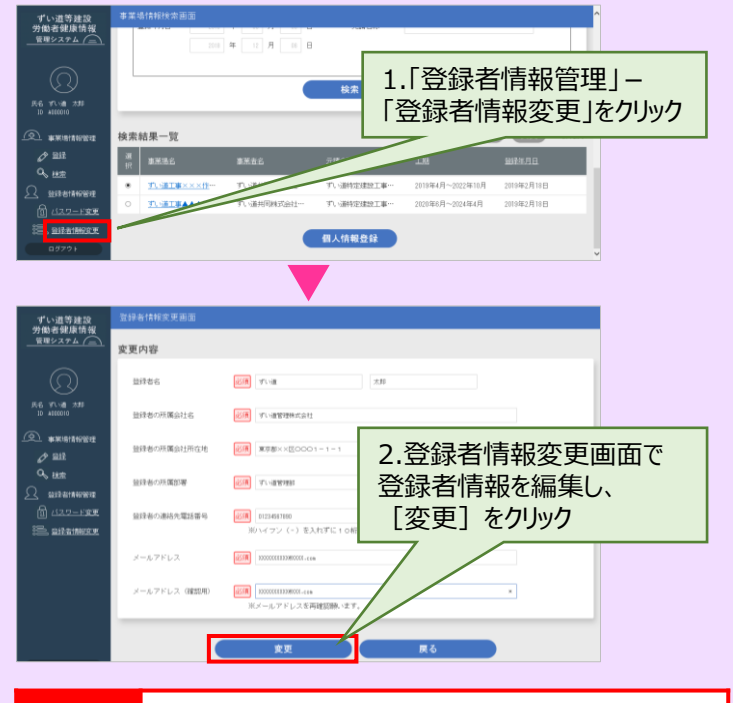

メールアドレスを変更した場合は、再確認をお願いします。 入力されたメールアドレスにID及びパスワードを送付するた め、メールアドレスが誤っていた場合はID及びパスワードが発 行されません。

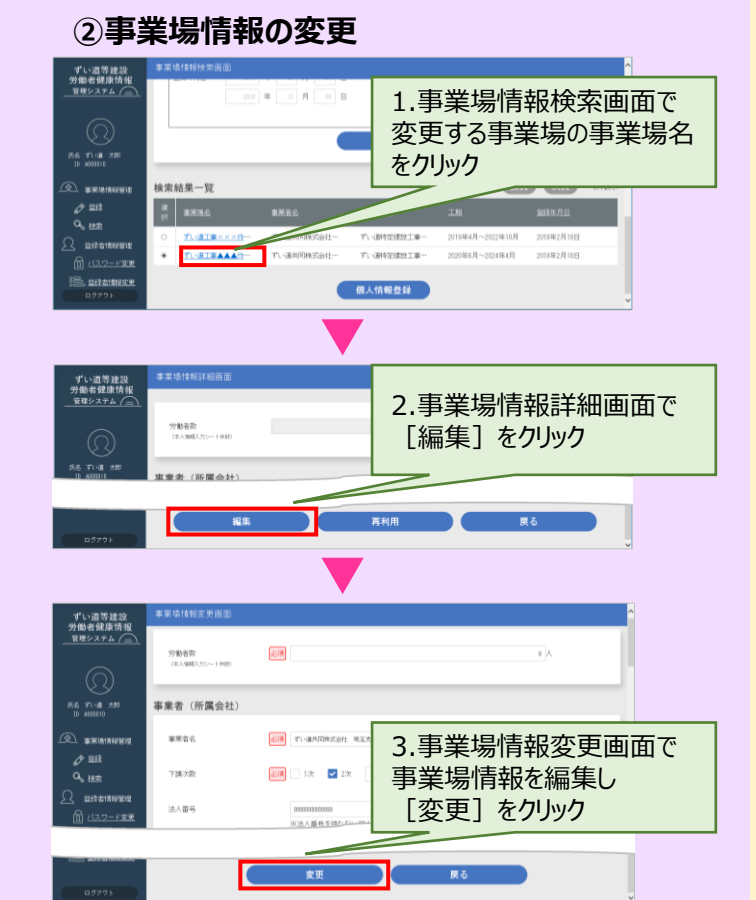

## 4 ■ 労働者退場時

## <事前準備>

## ①健康診断書等の受領・PDF化・ZIP化

- 以下の書類を受領し、PDF化します。 ·健康診断書
- ・じん肺通知書 ※入場時有所見及び管理区分変更時
- ・指導勧奨による特殊健康診断結果(振動、騒音)※実施時

### <ファイル名ルール>

じん肺健康診断【労働者氏名】\_【自由記述】.pdf じん肺通知書\_【労働者氏名】\_【自由記述】.pdf 特殊健康診断(振動)【労働者氏名】【自由記述】.pdf

以下の書類を受領し、ZIP化します。 ・エックス線写真画像データ ※入場時有所見及び管理区分変更時

<ファイル名ルール>

エックス線写真\_【労働者氏名】\_【自由記述】.zip

## ②様式への記入【様式02】【様式04】

労働者ごとに本人情報入力シートに入力します。 また、労働者に作業従事歴等確認書への記入を依頼し、作 業従事歴を事業者、元請が確認・記入押印した上でPDF化 します。

## 【建災防-様式-ずい道02】【建災防-様式-ずい道04】

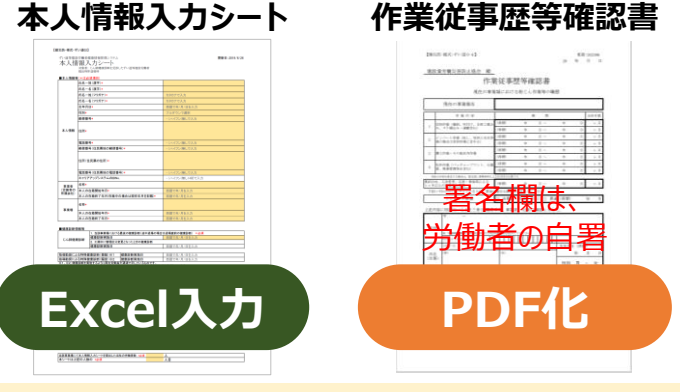

## <ファイル名ルール>

様式02【労働者氏名】【自由記述】.xlsx 様式04【労働者氏名】【自由記述】.pdf

## ③記入した様式をフォルダへ格納

作成した文書は、フォルダ内に保管します。フォルダは以下の ルールで作成します。

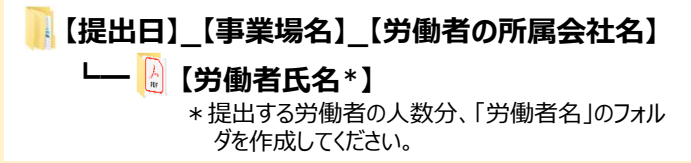

## ④格納したフォルダのZIP形式での圧縮 (一括登録の場合のみ) 「一括登録」で登録する場合のみ、格納フォルダをZIP形式で 圧縮します。圧縮は「事業場名」のフォルダごとに行います。

裏

注意

## 労働者の健康診断書等の書類を入手し、各種様式に記入のうえ、 システムへの登録をお願いします。

# くシステム操作>

## ①個人情報の登録

事前準備で用意したファイルを指定して、個人情報を登録

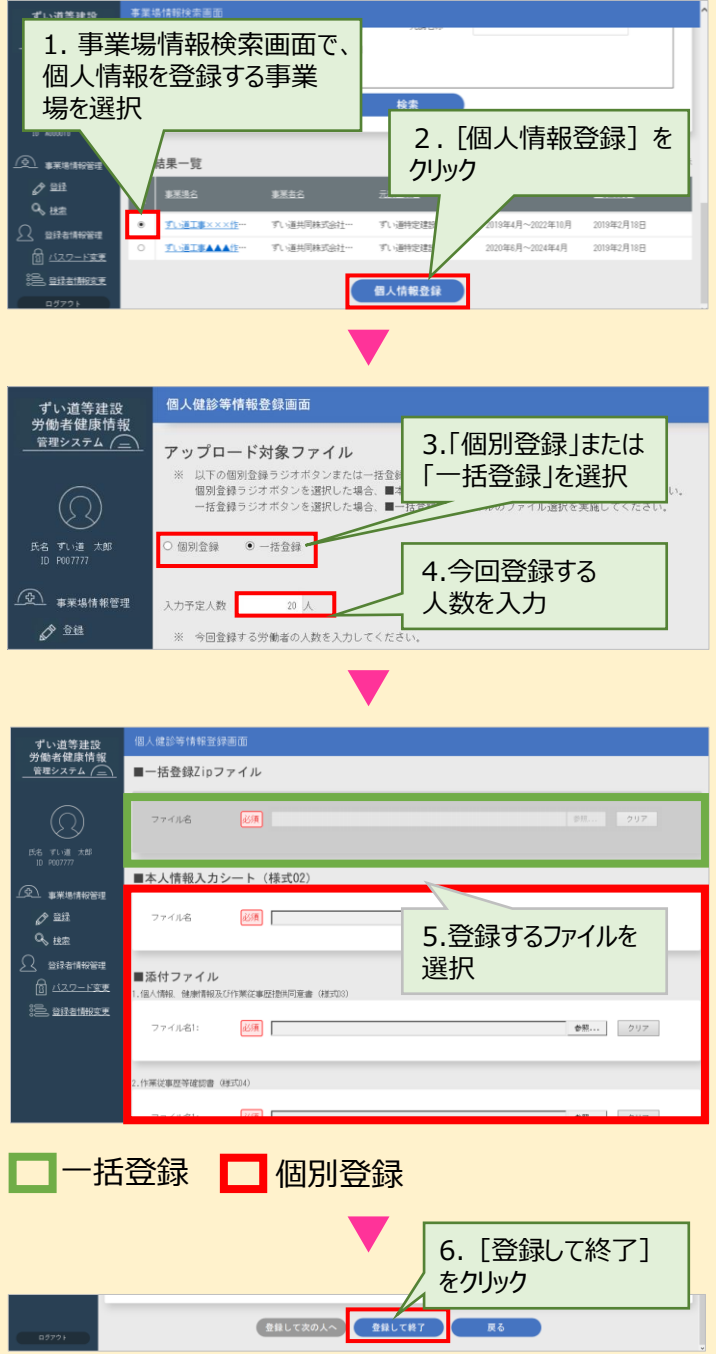

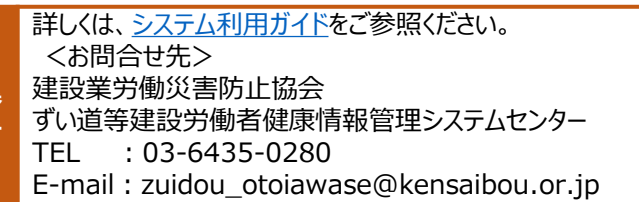